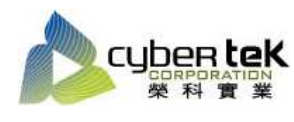

Rev.02

## 碳粉匣型號:HP-36A-C(CB436A) 適用機型:HP LaserJet P1505/1505n

| 項目 | 資訊頁列印操作步驟                                                                                                    |
|----|----------------------------------------------------------------------------------------------------|
| 1  | 組態頁列印:                                                                                                    |
|    | 1、開啟「印表機和傳真」選項→選擇欲列印之印表機名稱→按下滑鼠右鍵選擇「列印喜好設定」。                                                                                                    |
|    | 2、 選擇「服務」鈕。                                                                                                    |
|    | 3、於列印資訊頁中使用下拉選單,選擇「組態頁」後,按下「列印」。                                                                                                    |
|    | 4、即可列印出機器組態頁。                                                                                                    |
|    |                                                                                                    |
|    |                                                                                                    |
|    | 第二年     10年     10年<                                                                                                    |
|    | Dysk lit. (h)         2-bit m         x/f         1/2         1/2         1/2         1/2         1/2         1/2         1/2         1/2         1/2         1/2         1/2         1/2         1/2         1/2         1/2         1/2         1/2         1/2         1/2         1/2         1/2         1/2         1/2         1/2         1/2         1/2         1/2         1/2         1/2         1/2         1/2         1/2         1/2         1/2         1/2         1/2         1/2         1/2         1/2         1/2         1/2         1/2         1/2         1/2         1/2         1/2         1/2         1/2         1/2         1/2         1/2         1/2         1/2         1/2         1/2         1/2         1/2         1/2         1/2         1/2         1/2         1/2         1/2         1/2         1/2         1/2         1/2         1/2         1/2         1/2         1/2         1/2         1/2         1/2         1/2         1/2         1/2         1/2         1/2         1/2         1/2         1/2         1/2         1/2         1/2         1/2         1/2         1/2         1/2         1/2         1/2         1/2         1/2                                                                                                    |
|    | ● 2000年1月2日の1日2日の10日日2日の10日日2日の10日日2日の10日日2日の10日日2日の1日日2日の1日日2日日2日日2日日2日日2日日2日日2日日2日日2日日2日日2日日2日日2                                                                                                    |
|    |                                                                                                    |
|    | ★ 開始電気管印表紙                                                                                                    |
|    | 其他位置         出 PC Ookr Lawrich 3000 PCL 6         0         0         0         6         6         6         6         6         6         6         6         6         6         6         6         6         6         6         6         6         6         6         7         6         6         6         7         6         7         7         6         7         7         7         7         7         7         7         7         7         7         7         7         7         7         7         7         7         7         7         7         7         7         7         7         7         7         7         7         7         7         7         7         7         7         7         7         7         7         7         7         7         7         7         7         7         7         7         7         7         7         7         7         7         7         7         7         7         7         7         7         7         7         7         7         7         7         7         7         7 <th7< th="" th7<=""> <th7< th="" th7<="">         7</th7<></th7<>                                                                                                    |
|    | ● 滑揚線の動位相線 ● HP Color LawAt 4700 PS 男 男<br>● 新約文件 ● HP Color LawAt CP 間智(0) 時<br>日 P Color LawAt CP 間智(0) 時<br>日 P Color LawAt CP 間智(0) 時<br>日 P Color LawAt CP 間智(0) 時<br>日 P Color LawAt CP 間智(0) 時<br>日 P Color LawAt CP 間智(0) 時<br>日 P Color LawAt CP 間智(0) 時<br>日 P Color LawAt CP 間智(0) 時<br>日 P Color LawAt CP 間智(0) 時<br>日 P Color LawAt CP 間智(0) 時<br>日 P Color LawAt CP 間智(0) 時<br>日 P Color LawAt CP 間智(0) 時<br>日 P Color LawAt CP 同日 (0) 時<br>日 P Color LawAt CP (0) 日 (0) 日 P Color LawAt CP (0) 日 P Color LawAt CP (0) Color LawAt CP (0) Color LawAt CP (0) Color LawAt CP (0) Color LawAt CP (0) Color LawAt CP (0) Color LawAt CP (0) Color LawAt CP (0) Color LawAt CP (0) Color LawAt CP (0) Color LawAt CP ( |
|    | ■ Wordser ● HF Coort Leaster 18 列目車好設定面。<br>● 計 Leaster 1800 代目 常等列印目<br>● 計 Leaster 1800 代目 常等列印目<br>● 計 Leaster 1800 代目 常等列印目<br>● 計 Leaster 1800 代目 常等列印目                                                                                                    |
|    | 第#酒資料                                                                                                    |
|    |                                                                                                    |
|    |                                                                                                    |
|    |                                                                                                    |
| 2  | 耗材狀態頁列印:                                                                                                    |
|    | 1、開啟「印表機和傳真」選項→選擇欲列印之印表機名稱→按下滑鼠右鍵選擇「列印喜好設定」。                                                                                                    |
|    | 2、 選擇「服務」鈕。                                                                                                    |
|    | 3、 於列印資訊頁中使用下拉選單,選擇「耗材狀態頁」後,按下「列印」。                                                                                                    |
|    | 4、即可列印出耗材狀態頁。                                                                                                    |
|    |                                                                                                    |
| 3  | 展示頁列印:                                                                                                    |
|    | 1、開啟「印表機和傳真」選項→選擇欲列印之印表機名稱→按下滑鼠右鍵選擇「列印喜好設定」。                                                                                                    |
|    | 2、 選擇「服務」鈕。                                                                                                    |
|    | 3、 於列印資訊頁中使用下拉選單,選擇「示範頁」後,按下「列印」。                                                                                                    |
|    | 4、即可列印出機器 Demo 頁。                                                                                                    |
|    |                                                                                                    |
|    |                                                                                                    |

資料參考來源(相關圖片所有權為原所有權人所有)

1、 HP 系列印表機相關使用者手冊及面板介紹。

2 · <u>http://www.hp.com.tw</u>